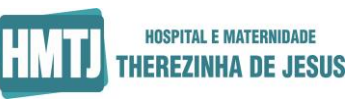

Título: Passo a Passo – Cadastro no Banco de Talentos

Para inscrição no processo seletivo da unidade de HEAL em 2024 deve entrar no site <u>https://hmtj.org.br/</u> e clicar na imagem que aparece assim que entrar no site:

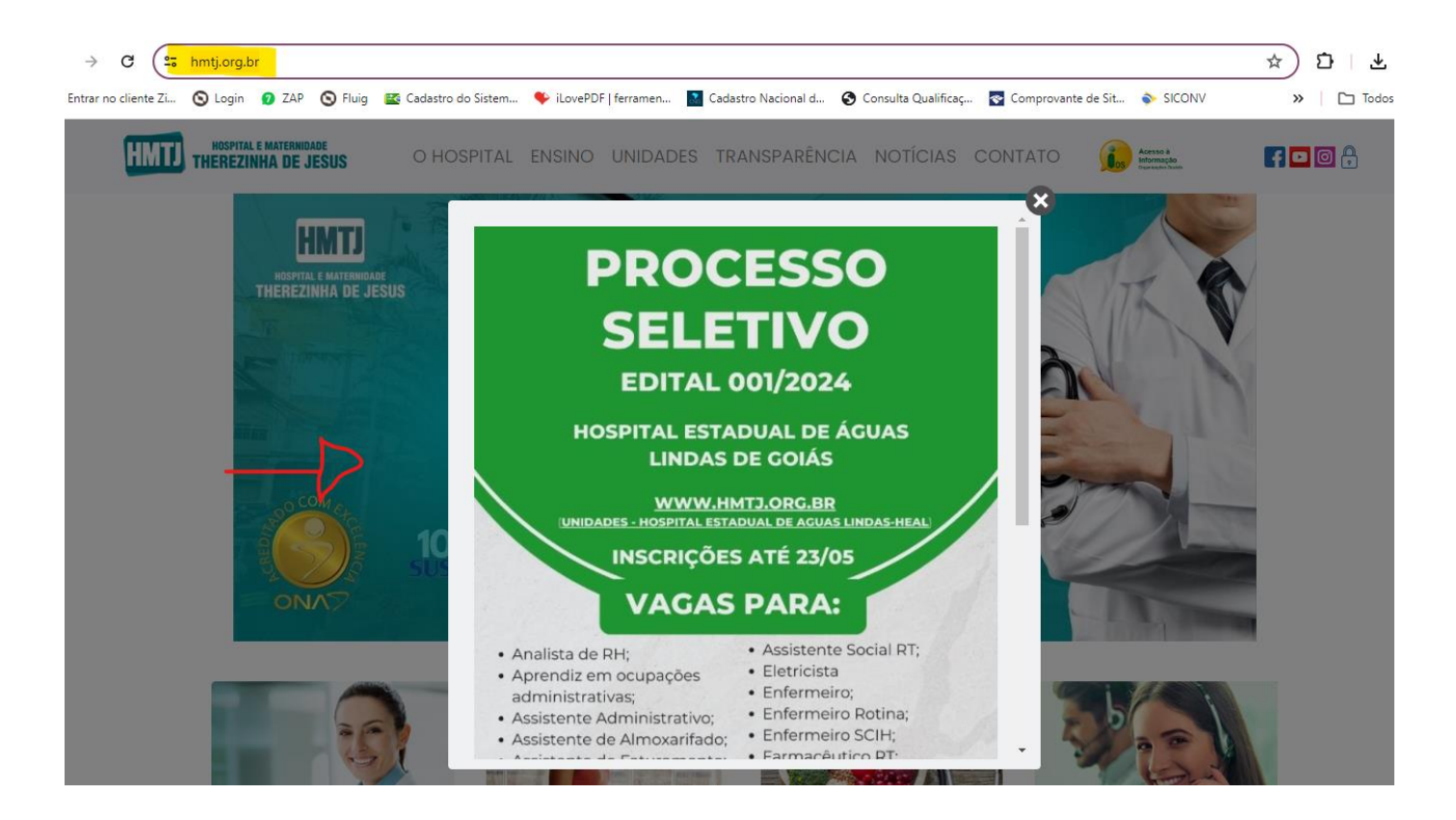

2) Após abrir a página do HOSPITAL ESTADUAL DE ÁGUAS LINDAS – HEAL, descer a tela e clicar em "PROCESSO SELETIVO – INSCRIÇÃO"

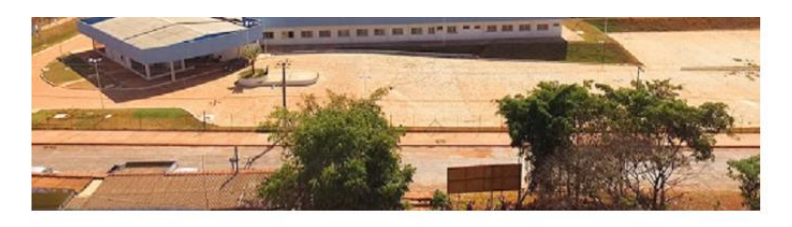

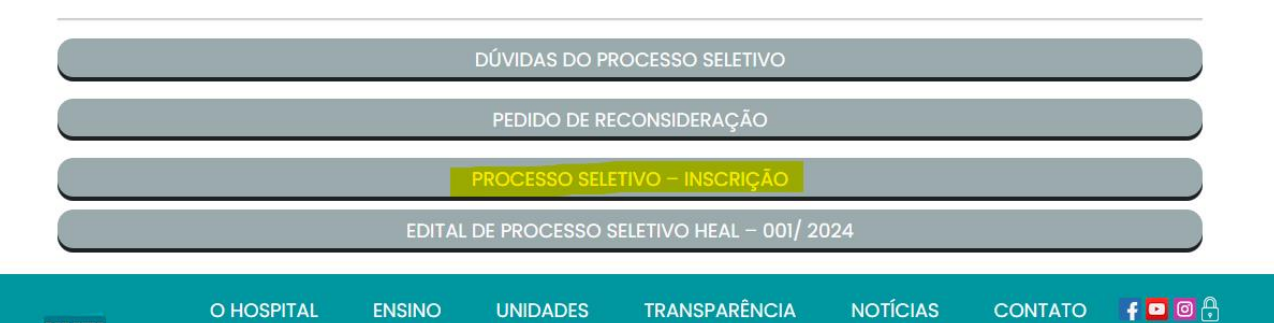

3) Ler as orientações e clicar em "Declaro que li e dou ciente sobre as informações acima.

| Proibido Reproduzir | Referência: PRS HMTJ 047 | Página 1 de 04 |
|---------------------|--------------------------|----------------|
|                     |                          |                |

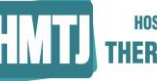

Título: Passo a Passo – Cadastro no Banco de Talentos

| N  | os colocamos à disposição para maiores dúvidas e/ ou esclarecimentos;                                                                                        |
|----|----------------------------------------------------------------------------------------------------|
| A  | TENÇÃO: É de responsabilidade do candidato o acompanhamento dos resultados de cada etapa através de nossos veículos de comunicação disponíveis, tais como e- |
| m  | nail, telefone ou pelo site da instituição.                                                                                                    |
|    | Consultar inscrição                                                                                                    |
| Ec | quipe RH OSSHMTJ                                                                                                    |
| Te | elefone de contato na implantação: (32) 4009-2389 no horário de 09:30 às 16:00h.                                                                             |
| Ap | pós a implantação, a referência será o RH da unidade.                                                                                                    |
|    |                                                                                                    |
|    | Declaro que li e dou ciente sobre as informações acima                                                                                                    |
|    |                                                                                                    |
|    |                                                                                                    |
| _  |                                                                                                    |
| 0  | 1 - Dados Possoais                                                                                                    |
| U  | I - Dauos ressoais                                                                                                    |

4) Escolher unidade HEAL e o cargo pretendido.

| 01 - Dados Pessoais                                          |                                                         |   |                           |                              |   |
|--------------------------------------------------------------|---------------------------------------------------------|---|---------------------------|------------------------------|---|
| Unidade em processo seletivo                                 | UAS LINDAS                                              | ~ | Cargo Pretendido.         |                              | ~ |
| <b>Descrição Sumária da Função</b><br>VIDE ANEXO V DO EDITAL | <b>Requisitos para a vaga</b><br>VIDE ANEXO I DO EDITAL |   | <b>Salário</b><br>4750.00 | <b>Numero de Vagas</b><br>19 |   |

5) Preencher TODOS os campos do print abaixo de forma obrigatória:

| Data Nassimonto                    | Idado               | Foxo                    | Estado Civil           |        |                           |        |
|------------------------------------|---------------------|-------------------------|------------------------|--------|---------------------------|--------|
|                                    | luaue               | SEXU                    | Estado Civil           |        |                           |        |
| dd/mm/aaaa 🗖                       |                     | Escolha seu sexo 🗸      | Escolha o estado civil | $\sim$ |                           |        |
| Nacionalidade                      | Naturalida          | de                      | Naturalidade           |        |                           |        |
| Informe a nacionalidade 🛛 🗸        | Selecione           | uma UF 🗸 🗸              |                        |        |                           |        |
| Identidade                         | Orgão Emis          | sor                     | Data Emissão           |        | Estado Emissor Identidade |        |
|                                    |                     |                         | dd/mm/aaaa             |        | Selecione uma UF          | $\sim$ |
| CPF Primeiro E                     | mprego?             |                         |                        |        |                           |        |
| Informe                            | uma resp <b>o</b> r |                         |                        |        |                           |        |
| Trabalha nesta unidade atualmente? |                     | Possui Outro Vinculo Er | npregatício            |        |                           |        |
| Informe uma opção                  | $\sim$              | Informe se possui outr  | o vínculo 🗸 🗸          |        |                           |        |
|                                    |                     |                         |                        |        |                           |        |

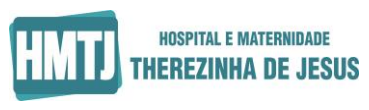

Título: Passo a Passo – Cadastro no Banco de Talentos

6) Preencher os campos de ENDEREÇO e CONTATO corretamente para que seja possível entrarmos em contato:

| CEP                            |            |        |             |
|--------------------------------|------------|--------|-------------|
| Tipo de Logradouro             | Logradouro | Numero | Complemento |
| Informe o Tipo de logradouro 🗸 |            |        |             |
| Bairro                         | Cidade     | UF     |             |
|                                |            |        |             |

## 03 - Contato

| DDD (1) | Telefone (1) |  |
|---------|--------------|--|
|         |              |  |
| DDD (2) | Telefone (2) |  |
|         |              |  |
| DDD (3) | Telefone (3) |  |
|         |              |  |
| E-mail  |              |  |
|         |              |  |

## 7) Preencher formação escolar compatível com o cargo desejado:

| Nível da Formação                | Descrição da Formação        | Nome da Instituição                     | Data Conclusão |
|----------------------------------|------------------------------|-----------------------------------------|----------------|
| Escolha o nivel da formacao: 🗸 🗸 | Digite a formação que cursou | Digite o nome da Instituição que cursou | dd/mm/aaaa 🗖   |
| Nível da Formação                | Descrição da Formação        | Nome da Instituição                     | Data Conclusão |
| Escolha o nivel da formacao: 🗸 🗸 | Digite a formação que cursou | Digite o nome da Instituição que cursou | dd/mm/aaaa 🕇   |
| Nível da Formação                | Descrição da Formação        | Nome da Instituição                     | Data Conclusão |
| Escolha o nivel da formacao: 🗸 🗸 | Digite a formação que cursou | Digite o nome da Instituição que cursou | dd/mm/aaaa 🗖   |
| Nível da Formação                | Descrição da Formação        | Nome da Instituição                     | Data Conclusão |
| Escolha o nivel da formacao: 🗸 🗸 | Digite a formação que cursou | Digite o nome da Instituição que cursou | dd/mm/aaaa 📛   |
| Observações                      |                              |                                         |                |

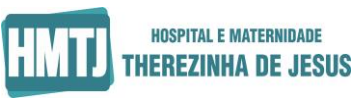

Título: Passo a Passo – Cadastro no Banco de Talentos

- 8) Preencher experiência profissional e informar **TODAS** as medidas de vestimenta e calçado solicitado para entrega de EPI/Uniforme posteriormente.
- 06 Experiência Profissional correlacionada aos requisitos para o cargo da função escrita

| Informe uma opção                           | ~                |
|---------------------------------------------|------------------|
| Experiência em área de<br>saúde/hospitalar? | Local onde atuou |
| Informe se teve experiencia na á <b>v</b> e |                  |
| Descrever Últimas Experiências              |                  |

## Informe as medidas da(s) ventimenta(s)/calçado(s) abaixo:

| Calçado | Blusa | Calça | Blazer | Luva |
|---------|-------|-------|--------|------|
|         |       |       |        |      |

| Proibido Reproduzir | Referência: PRS HMTJ 047 | Página 4 de 04 |
|---------------------|--------------------------|----------------|
|                     |                          |                |